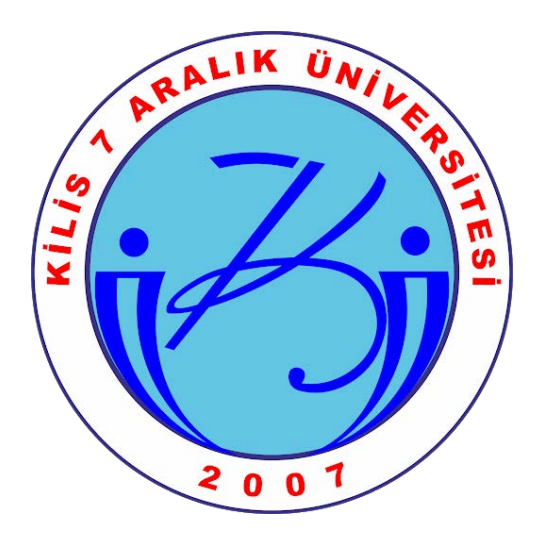

# UZep

# Uzaktan Eğitim Platformu

Öğretim Elemanı Kullanım Kılavuzu

#### **UZEP nedir?**

Yükseköğretimde yeni bir uzaktan öğretim modeli ve uygulama platformu olarak Sakarya Üniversitesi Bilgisayar ve Araştırma Merkezi ve Uzaktan Eğitim Merkezi (BAUM&UZEM) ekibi tarafından TÜBİTAK-1001 projesi kapsamında geliştirilmektedir.

### UZEP'e Giriş ve Çıkış

- Öğretim elemanının sisteme giriş yapabilmesi için UZEP'in yönetici düzeyindeki kullanıcıları tarafından sisteme tanımlanması gereklidir. Kullanıcı sisteme tanımlandığında https://uzep.kilis.edu.tr adresine giderek belirlenen kullanıcı adı ve şifre ile sisteme giriş yapabilir.
- Kullanıcı adı, şifre temini veya yaşayacağınız diğer sorunların çözümü için UZEM birim temsilcinize başvurunuz.

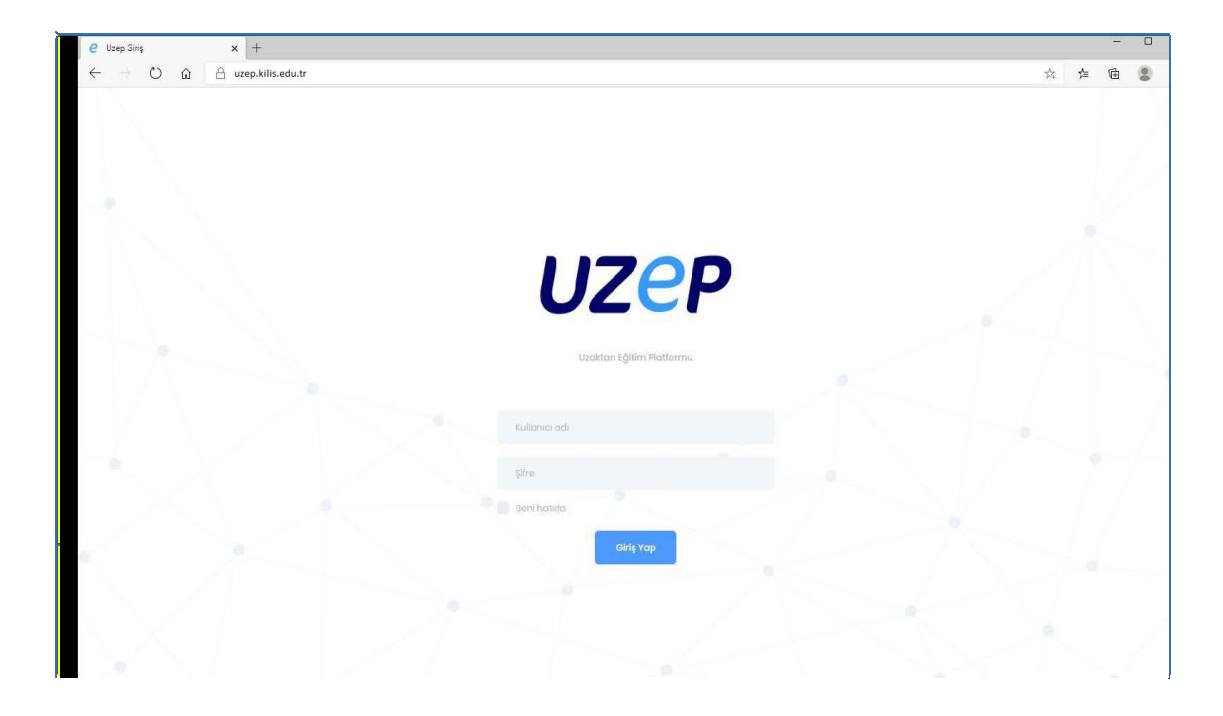

- Sayfada sağ üst köşede kullanıcı ismi barındıran ikona tıklandığında, açılan pencerede **Hesabım** tıklanır. **Şifre Değiştir** penceresinde gerekli kısımlar doldurarak, **Kaydet** düğmesine tıklanır.
- Uzep'ten çıkış yapmak için kullanıcı ismi barındıran ikona tıklandığında açılan pencerede **Çıkış Yap** butonuna tıklanarak sistemden çıkış yapılabilir.

| FT                            | Fatih Tıkman<br>Tıkman<br>Çıkış Yep |
|-------------------------------|-------------------------------------|
|                               |                                     |
| ifre Değiştir                 | im<br>Iernieri                      |
| ifre Değiştir<br>Mevcut Şifre | im<br>lernleri                      |

Kaydet

#### Dersler

• Sisteme giriş yapıldığında ilk olarak üst kısımda **Dersler, Takvim ve Yardım** menüleri görülür. Seçili olarak gelen Dersler menüsünde öğretim elemanı tarafından ilgili öğretim yılında verilecek **dersin detayları (Ders kodu, Ders Adı, Fakülte/MYO ve Bölüm Bilgileri)** görülür.

| e Uzep                                 | × +                                                                                       |   |                 |            | ٥    | × | 5    |
|----------------------------------------|-------------------------------------------------------------------------------------------|---|-----------------|------------|------|---|------|
| $\ \ \leftarrow \ \ \rightarrow \ \ C$ | uzep.kilis.edu.tr                                                                         | ☆ | $\bigcirc$      | *          | ≡/ € | ) | 1999 |
|                                        | UZEP Dersler Takvim Yardım                                                                |   | atih T<br>tıkma | 'ikma<br>n | n FT |   |      |
|                                        | 2020-2021 öğretim yılında başanlar dileriz                                                |   |                 |            |      |   |      |
|                                        | YÖN301 Veri<br>Madenciliği<br>Uygulamalı Bilimler Fakültesi<br>Yönetim Bilişim Sistemleri |   |                 |            |      |   |      |

- Verilen derslerden biri seçildiğinde Ders menüsünde seçilen derse ilişkin Ders Bilgileri (Dersin Kodu, Adı, Öğretim Elemanı), Takvim (Yaklaşan Sanal Sınıf Etkinlikleri), Duyuru kısmı yer almaktadır.
- Duyuru **metin tabanlı olduğu** için resim eklenemez. Takvim kısmında **Tümünü Göster** düğmesine tıklayarak geçmiş sanal sınıflar veya planlanmış dersler görüntülenebilir.

| UZEP Anasayla Ders Sanal Sinif Materyal                               | Öğrenciler Yardım FT             |
|-----------------------------------------------------------------------|----------------------------------|
| YÖN301 Veri Madenciliği<br>Yönetim Bilişim Sistemleri<br>Fatih Tikman | Başlık<br>Düyuru içeriği         |
| Takvim<br>Yaklagon sanal sınıflar<br>Yaklağan sanal sınıflar          | Conder                           |
|                                                                       | Hənüz poylaşıları bir duyunu yok |

**Not:** Gönder butonuna bastıktan sonra eklenen duyurular sistemden bir daha silinemez. Bu yüzden bir duyuruyu paylaşmadan önce gözden geçirmenizi öneririz.

#### Duyuru Gönderme

• Anasayfa menüsünden duyuru yapılmak istenen ders seçilir. Sağ üst taraftaki panelde duyurunun **başlığı** ve **içeriği** eklenerek **Gönder** butonuna tıklanır.

|     | ŞIIK                       |
|-----|----------------------------|
| Du  | yuru içeriği               |
| Gór | nder                       |
|     | Fatih Tıkman               |
| 2   | 19.09.2020 22:54:55        |
| Z   | 19.09.2020 22:54:55<br>eme |

#### Sanal Sınıf Oluşturma, Silme ve Düzenleme

- Sanal Sınıf menüsünde veya Takvim menüsünden canlı sınıf etkinliği planlayabilirsiniz. Bu kısımda dönem başında sistemin yöneticileri tarafından öğretim elemanının tüm derslerinin haftalık programları Takvim kısmına aktarılmaktadır. Öğretim elemanı UZEP sistemine girdiğinde Takvim kısmında kendi derslerini günlük/haftalık ve aylık olarak görebilmektedir. Sanal sınıflar takvime göre öğretim elemanı tarafından oluşturulmalıdır. Sanal sınıf oluşturulmazsa canlı ders etkinliği oluşturulamaz.
- Sanal sınıf oluşturmak için **ilgili derse girerek Sanal Sınıf menüsü** seçilir. Bu kısımda önceden açılmış ve sürdürülebilecek sanal sınıflar görülür.

| $\leftrightarrow$ $\rightarrow$ C $\bullet$ uzep.kilis.edu.tr |                  |           |            |        |       | Q | ☆             | $\bigcirc$    | *        | ≡l | θ | ł |
|---------------------------------------------------------------|------------------|-----------|------------|--------|-------|---|---------------|---------------|----------|----|---|---|
|                                                               | Ders Sanal Sinif | Materyal  | Öğrenciler | Yardim |       |   | Fati<br>ftıkı | h Tiki<br>man | man      | FT |   |   |
| Sanal Sınıf Listesi<br>YON301 - Veri Modenciliği              |                  |           |            |        |       |   | <b>۵</b> ۲    | eni Sar       | nal Sini | 1  |   |   |
| OTURUM ADI                                                    |                  | BAŞLANGIÇ |            |        | вітіş |   |               |               |          |    |   |   |

- Gelen sayfada Yeni Sanal Sınıf düğmesi tıklanır. Bu kısımda,
  - ✓ **Ders tarihi:** Takvime uygun olan seçilir.
  - ✓ Oturum Adı: Sanal Sınıf ismi, Örn:1. Hafta sanal sınıf
  - ✓ Başlangıç Tarihi: Takvim programından otomatik atanır, istenildiğinde değiştirilebilir.
  - Süre: Dakika olarak girilir. Örn: Üniversite tarafından "1 saatlik örgün ders için 30 dakika yapılır" kararı alındıysa ve 3 saatlik bir ders için işlem yapılıyorsa, bu kısma 90 dakika girilir.

**Not:** Süre girişine en fazla 120 dakika girilecek şekilde kısıt konmuştur. 120 dakikadan fazla sanal sınıf ihtiyacı varsa, aynı takvim olayına iki ayrı oturum açılabilir.

Alanlarını düzenleyerek **Ekle** butonuna tıklayınız. Oluşturmuş olduğunuz sanal sınıfı düzenleyebilir ya da silebilirsiniz.

| SE460 - Sistem Yöneticiliği |                  |                       |       |   |
|-----------------------------|------------------|-----------------------|-------|---|
| Ders Tarihi:                | 3.10.2020 13:35  | 5:00 - 3.10.2020 13:3 | 35:00 | ~ |
| Oturum Adı:                 | 1. Hafta sanal s | sınıf                 |       |   |
| Başlangıç Tarihi:           | 05.10.2020 10:3  | 0                     |       |   |
| Süre (dakika):              | 90               |                       |       |   |

**Not:** Öğretim elemanı sanal sınıfa başka bir öğretici tanımlayabilir. Canlı sınıf etkinliğine oturum sonlandırılmadığı sürece giriş yapılabilir.

Not: Tanımlı programı takviminde yer almayan öğretim elemanları sanal sınıf oluşturamaz.

• Sanal sınıfı silmek için ilgili sanal sınıfın yanındaki **çöp kutusu** tıklanır. **Silinen sanal sınıf geri alınamaz.** Sanal sınıf tarihini ve zamanını değiştirmek için düzenlenecek sanal sınıf için **EDİT** ikonu tıklanır.

| Sanal Sınıf Listesi<br>MATIOI - Matematik |                     |                                                            | Teri Sanat Sinf |
|-------------------------------------------|---------------------|------------------------------------------------------------|-----------------|
| OTURUM ADI                                | BAŞLANGIÇ           | BİTİŞ                                                      |                 |
| ddd                                       | 20.09.2020 21:55:00 |                                                            | 🔒 🗹 🔒 Başlat    |
| 2. oturum                                 | 20.09.2020 22:15:00 |                                                            | 🔒 🗹 🔑 Başlat    |
| 3. Oturum                                 | 20.09.2020 22:35:00 | Dikkat                                                     | 🗎 🗹 🔒 Başlat    |
|                                           |                     | Seçtiğiniz sanal sınıf silinecektir. Onaylıyor<br>musunuz? |                 |
|                                           |                     | Onayliyorum İptal                                          |                 |

#### Materyal Paylaşımı

• Dersler menüsünden materyal eklemek istenen ders seçilir. Gelen sayfada **Materyal** menüsünde **Disk kullanım grubu** görüntülenmektedir. Ders içeriğe uygun dokümanları **Yeni Materyal** düğmesine tıklayarak ekleyebilirsiniz.

| $\leftrightarrow$ $\rightarrow$ C uzep.kilis.edu.tr       | Q ☆ 🖲 🛊 🎫 🕒 🗄           |
|-----------------------------------------------------------|-------------------------|
| UZEP Anasayfa Ders Sanal Sinif Materyal Öğrenciler Yardım | Fatih Tikman<br>ftikman |
| Materyal Listesi<br>YOHDOI - Veri Madenciliği             | T Yeni Materyal         |
| 🕀 Disk kullanım durumu: (0 68 / 10 68)                    |                         |
| Bu ders için yüklenmiş herhangi bir materyal yok.         |                         |

| Dosya<br>Oynatılabilir dosyalar haricindeki<br>dökümanlar | <ul> <li>Video</li> <li>Oynatilabilir formattaki video dosyaları</li> </ul> | Bağlantı<br>Bağlantı adresi |
|-----------------------------------------------------------|-----------------------------------------------------------------------------|-----------------------------|
| Dosya Seçin:                                              | 8                                                                           | Browse                      |
|                                                           |                                                                             |                             |

• Açılan sayfada **Materyal türünü** seçerek, **Dosya seçin** kısmına ilgili dokümanı yükleyiniz. **Ekle** düğmesine tıklayarak materyal yükleme işlemini bitiriniz. Her türlü (doc, pdf, ppt, mp4, vb.) dijital materyal paylaşımı yapılmaktadır.

| Periyot | Dokuman Boyutu |
|---------|----------------|
| Hafta   | 500 MB         |
| Dönem   | 10 GB          |

Sisteme yüklenecek doküman boyutu ile ilgili sınırlamalar yer almaktadır. Mevcut sınırlamalar hakkında bilgi yandaki tabloda yer almaktadır.

#### Öğrencileri Görüntüleme

• Dersler menüsünden öğrencileri görüntülemek istenen ders seçilir. Gelen sayfada Öğrenciler menüsünde dersi alan öğrenci bilgilerini görüntüleyebilir ve Yardım menüsünde Destek talebi oluşturabilirsiniz.

#### Takvim

• Bu menüde oluşturulan **sanal sınıf aktiviteleri** görüntülenmektedir. Bu aktivitelere uygun olarak sanal sınıf oluşturulmalıdır. Öğretim elemanı takvim üzerinde değişiklik yapma yetkisine sahip değildir.

|                | uzep.kilis.edu.tr/1 | fimetable      |          |                 |          |           | 익 ☆ 📓 🗯                 | = |
|----------------|---------------------|----------------|----------|-----------------|----------|-----------|-------------------------|---|
| Už             | ZEP                 | Dersler Takvim | Yardım   |                 |          |           | Fatih Tikman<br>ftikman |   |
|                |                     |                |          |                 |          |           |                         |   |
| Ders           | Takvimi             |                |          |                 |          |           |                         |   |
|                | A Rundo             |                |          | a wantaana      |          | Autor     | Hattalk Gónlók          |   |
|                |                     |                |          | 5 - 11 EKI 2020 |          | ALC: NOT  |                         |   |
|                | 5/10 Pzt            | 6/10 Sal       | 7/10 Çar | 8/10 Per        | 9/10 Cum | 10/10 Cmt | 11/10 Paz               |   |
| 07             |                     |                |          |                 |          |           |                         |   |
|                |                     |                |          |                 |          |           |                         |   |
| 08             |                     |                |          |                 |          |           |                         |   |
| 08             |                     |                |          |                 |          |           |                         |   |
| 80<br>09       |                     |                |          |                 |          |           |                         |   |
| 08 09 10       |                     |                |          |                 |          |           |                         |   |
| 08<br>09<br>10 |                     |                |          |                 |          |           |                         |   |

# Yardım

• Bu menüde sıkça soruları soruları görebilir veya destek talebi oluşturabilirsiniz.

| ← → C 🍙 uzep.kilis | edu.tr/Support                                                                                                    | e                                                    | $\diamond$ | * | W ( | 9 : |
|--------------------|----------------------------------------------------------------------------------------------------|------------------------------------------------------|------------|---|-----|-----|
|                    | UZCP Dersker Takvim Vardam                                                                                                    | Fatih Tikman<br>ftikman FT                           |            |   |     |     |
|                    | Sikça Sorulan Sorular<br>Platform nasil kullanılır?                                                                                                    |                                                      |            |   |     |     |
|                    | Ş <b>ifre Nasıl Değiştirilir?</b><br>Sayfanın sağ üst kusmından giriş yaptığınız kullanıcı adına skorkmaz tiklanarak kullanıcı menüsü açılır. Açılar<br>değiştirme ekranına gidilir. Açılan ekranda gerekli alanları daldurarak şifrenizi değiştirebilinsiniz. | v<br>n menûden Heşabim bağlantısına tiklanarak şifre |            |   |     |     |
|                    | Destek almak için bize yazın                                                                                                    | DESTER TALEBIOLUÇTUR                                 |            |   |     |     |

# Raporlama Modülü

• Öğretim elemanının verdiği derslere ilişkin oluşturduğu sanal sınıflar ile ilgili rapor, öğrencilerin katılım süresini ve sonradan izleme sayısını gösterir. Bu raporda öğrenci no, ad-soyad, canlı yayın katılım süresi ve sonradan izlenme sayısı yer almaktadır.